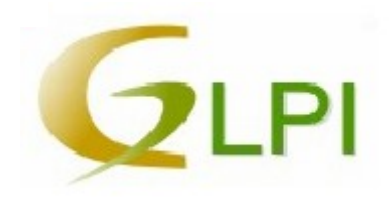

# **Utilisation de GLPI**

#### **Introduction**

*OCS inventory NG*, Open Computer and Software Inventory Next Generation est une application permettant de réaliser un inventaire de la configuration matérielle du réseau et des logiciels installés. OCS est simple d'utilisation grâce à son interface Web. Alors que GLPI reprend la base de donnée de OCS et permet une gestion plus finie et approfondie que OCS à travers une interface graphique plus complète.

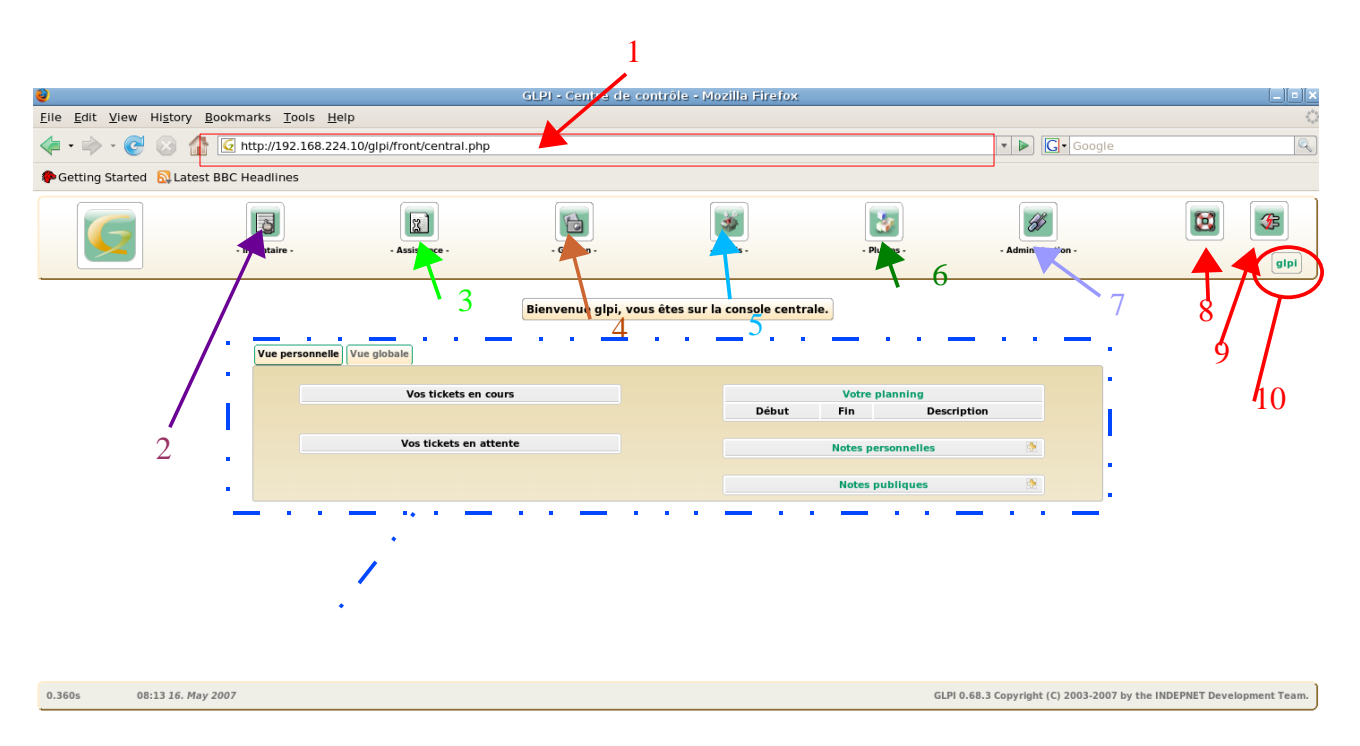

### 1.Page d'accueil

1: Pour accéder au logiciel GLPI et donc à cette page d'accueil il suffit d'ouvrir un navigateur internet (firefox, opéra, ....) et de rentrer l'adresse suivante: « http://www/glpi ».

2: Permet de faire l'inventaire du parc informatique, il est également décomposé en sous menus de façon à faire l'inventaire des ordinateurs, moniteurs, imprimantes, logiciels ... ou autre.

3: Accès à la gestion des interventions du technicien, nous ne nous servirons pas de cet icône.

4: Dans ce menu on peut enregistrer et gérer les informations relatives aux produits ou entreprises, par exemple pour une entreprise on va entrer manuellement son numéro de téléphone, son adresse, son mail ... ensuite l'on peu associer cette adresse à un type de produit il sera plus facile après en cas de panne technique de retrouver les coordonnés du fabriquant.

5: Dans le menu *outils* seul la partie *rapport* (permet de dresser un rapide bilan du réseau) et *OCSNG*(permet de mettre à jour la base de données) nous intéressent

6: Cet icône n'apparaît que si le super-administrateur à installé des plugins (logiciel optionnel de GLPI)

7: La partie administration donne accès aux configurations de GLPI (utilisateur, groupe, profil, préférence, ...)

8: Affiche l'aide

9: Se déconnecter du compte

10: Nom du compte sur lequel on est connecté

11: Donne le bilan des intervention technique en cours, nous ne nous servirons pas de cette fonctionnalité

### 2.les droits des utilisateurs

Un utilisateur possède un compte (nom d'utilisateur et mot de passe) appartenant à un profil. Chaque profil à des droits sur l'application GLPI et à la base de données car on ne peut pas autoriser n'importe qui à modifier les données.

Au niveau des droits, par défaut, vous avez le choix entre 4 profils :

- ✓ Super-Admin : Accès à toute la console centrale de GLPI et au paramétrage de l'application.
- Admin : Accès à toute la console centrale de GLPI et à la modification tous les éléments excepté la configuration.
- ✓ Normal : Accès à toute la console centrale de GLPI uniquement en lecture seule.
- Post-only : Accès à la partie Helpdesk de GLPI (Cette partie Helpdesk ne nous intéresse pas)

| Ajouter un utilisateur GLPI |                     |                   |                      |             |            |                |             |            |       |
|-----------------------------|---------------------|-------------------|----------------------|-------------|------------|----------------|-------------|------------|-------|
|                             | Recherche:          |                   |                      |             |            |                |             |            |       |
|                             |                     |                   | dans Eléments Visual | isés 🔻      | trié par l | ogin           |             | Rechercher |       |
|                             |                     | Afficher 15       | ✓ éléments           |             | Vue        | format PDF 🗾 🔯 | de 1 à 6 :  | sur 6      |       |
| 4                           | Login               | Nom de            | famille              | Profi       | I          | E-Mail         | Téléphone   | Lieu       | Actif |
| admin                       |                     |                   |                      | admin       |            |                |             |            | Oui   |
| glpi                        |                     |                   |                      | super-admin |            |                |             |            | Oui   |
| Helpdesk                    |                     | Helpdesk Injector |                      | post-only   |            |                |             |            | Non   |
| normal                      |                     |                   |                      | normal      |            |                |             |            | Oui   |
| post-only                   |                     |                   |                      | post-only   |            |                |             |            | Oui   |
| tech                        |                     |                   |                      | super-admin |            |                |             |            | Oui   |
| Tout<br>coche               | / Tout<br>/ décoche | er                | •                    |             |            |                |             |            |       |
|                             |                     | Afficher 15       | ▼ éléments           |             |            | de             | 1 à 6 sur 6 |            |       |

### 3.Configurer la synchronisation entre OCS et GLPI lors de la première utilisation

Se loger en super-administrateur par défaut: login : glpi mot de passe : glpi

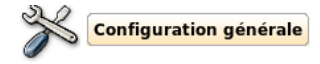

| Configuration générale                                                                 |                   |                                                                  |                |  |  |  |  |
|----------------------------------------------------------------------------------------|-------------------|------------------------------------------------------------------|----------------|--|--|--|--|
| Langue par défaut                                                                      | Français (fr_FR)  | Activer le mode OCSNG                                            | Oui 🔽          |  |  |  |  |
| Niveau de log                                                                          | 5- Complet (Tout) | nons en jours de conservation des logs (0                        | 30             |  |  |  |  |
| Ajout automatique des utilisateurs à partir des<br>sources externes d'authentification | Oui 🗸             | Utiliser GLPI en Mode                                            | Normal 🔻       |  |  |  |  |
| Inventaire                                                                             |                   |                                                                  |                |  |  |  |  |
| Seuil d'alerte par défaut pour les cartouches et les<br>consommables                   | 10 🗸              | Date de début d'exercice fiscal (jour et mois)                   | 2005-12-31 🛐 🥥 |  |  |  |  |
|                                                                                        | Assistance        |                                                                  |                |  |  |  |  |
| Autoriser les ouvertures de tickets anonymes<br>(helpdesk.html)                        | Non 🔻             | Assigner automatiquement les tickets au<br>responsable technique | Non 💌          |  |  |  |  |
| Logguer les modifications des tickets en ajoutant des<br>suivis                        | Oui 🔽             | Conserver les tickets à la purge d'un<br>élément de l'inventaire | Non 💌          |  |  |  |  |
| Alertes par email                                                                      |                   |                                                                  |                |  |  |  |  |
| Alertes sur les contrats (Valeur par défaut)                                           | <b>v</b>          | Alertes sur les informations financières<br>(Valeur par défaut)  |                |  |  |  |  |
| Vérifier la présence de mises à Jour                                                   |                   |                                                                  |                |  |  |  |  |
| Vérifier la présence de mises à jour                                                   | Jamais 🗸          |                                                                  |                |  |  |  |  |
| Adresse Proxy                                                                          |                   | Port Proxy                                                       | 8080           |  |  |  |  |
| Utilisateur Proxy                                                                      |                   | Mot de Passe Proxy                                               |                |  |  |  |  |
| Valider                                                                                |                   |                                                                  |                |  |  |  |  |

Dans le menu *Administration*, section *Configuration*, rubrique *Configuration* générale, passer « Activer le mode OCSNG » à *Oui* (par défaut il est à *Non*).

Toujours dans la section *Configuration*, suite à cette opération, une rubrique « Mode OCSNG » apparaît. C'est là que vous configurerez les options.

## 4. Franciser l'interface

Dans le menu Administration sélectionnez settings puis sélectionnez la langue de votre choix

| Préférences                     |          |  |  |  |  |
|---------------------------------|----------|--|--|--|--|
| changer le mot de passe pour    | 'glpi':  |  |  |  |  |
|                                 | Modifier |  |  |  |  |
| Montrer les nouveaux tickets d' | abord ?  |  |  |  |  |
| Oui 🔽                           | Modifier |  |  |  |  |
|                                 |          |  |  |  |  |
| Sélectionnez une Langue:        |          |  |  |  |  |
| Français (fr_FR)                | Modifier |  |  |  |  |

### 5.Synchronisation entre OCS et GLPI

GLPI reprend la base de OCS il est donc nécessaire que l'utilisateur fasse de temps en temps une mise à jour de GLPI en synchronisant les deux bases

Pour lancer une synchronisation allez dans le menu Outils puis sur OCSNG.

| OCS<br>inventory                                         |  |  |  |  |
|----------------------------------------------------------|--|--|--|--|
| OCS Inventory NG                                         |  |  |  |  |
| Synchronisation des ordinateurs déjà importés            |  |  |  |  |
| Importation de nouveaux ordinateurs                      |  |  |  |  |
| Lier de nouveaux ordinateurs à des ordinateurs existants |  |  |  |  |

Trois possibilités s'offrent à vous dans le panneau de commande OCSNG

1. Synchronisation des ordinateurs déjà importés — Si vous avez déjà réalisé une des deux étapes ci-dessous, pour mettre à jour la base de GLPI depuis OCSInventory-NG, sélectionnez « Synchronisation des ordinateurs déjà importés » et sélectionnez les ordinateurs à mettre à jour dans la liste proposée.

2. Importation de nouveaux ordinateurs - Si vous commencez avec une base vierge,

sélectionnez « Importation de nouveaux ordinateurs » et sélectionnez les ordinateurs à importer dans GLPI.

3. Lier de nouveaux ordinateurs à des ordinateurs existants — Ce lien vous permettra d'importer une base de données sauvegardé

#### 6.Afficher l'inventaire machine, moniteur, imprimante ...

Sur la page principale de GLPI prendre l'onglet *inventaire* puis choisissez la catégorie de votre choix.

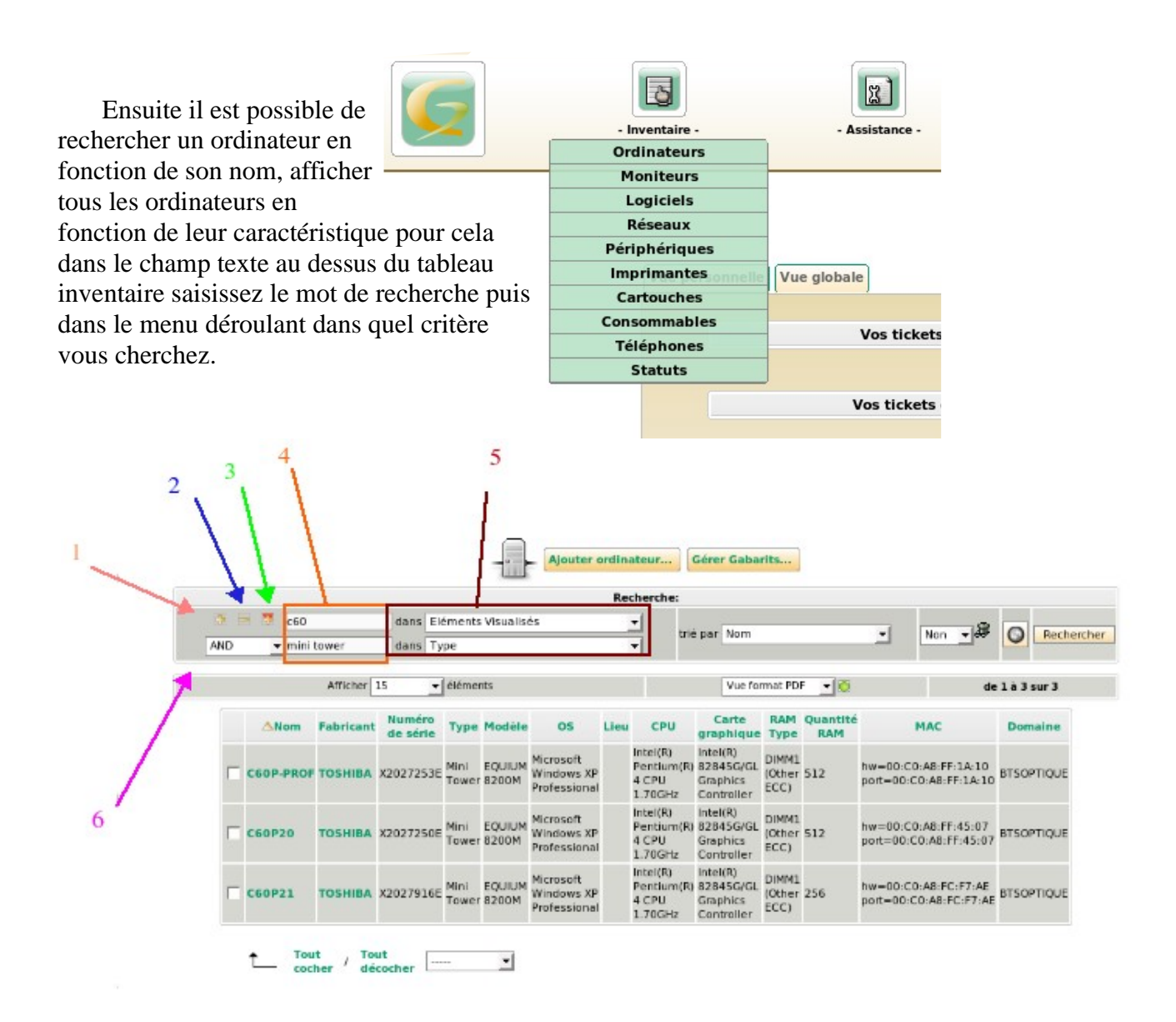

légende:

1: Permet d'ajouter un critère de recherche dans la même catégorie

2: Supprimer un critère de recherche

3: Permet d'ajouter un critère de recherche mais dans une autre catégorie, comme par exemple chercher un ordinateur dont le nom commence par C60 et ayant le logiciel winzip installé dessus

4: Champ de saisie des mots clés

5: Ces menus déroulant permettent de choisir dans quel domaine chercher (nom, fabriquant, numéro de série type ... )

6: Ce petit mot permet de faire la liaison entre les critères de recherche, dans l'image ci-dessus on recherche un ordinateur contenant le texte « C60 » dans n'importe quel domaine et (AND) ayant pour type « mini tower »

Mais on pourrai très bien mettre aussi:

- OR, pour afficher les ordinateurs contenant le texte « C60 » dans n'importe quel domaine ou (OR) ayant pour type « mini tower »
- AND NOT, permet de lister les résultats contenant le premier critère de recherche et pas (AND NOT) le second
- OR NOT, permet de lister les résultats contenant le premier critère de recherche ou ceux qui ne contiennent pas (OR NOT) le seconde

### 7. Personnaliser l'affichage de l'inventaire

Il est possible de personnalisé le tableau de l'inventaire (ajout ou suppression des colonnes). Pour cela consulter tout d'abord l'administrateur pour savoir si les droits qui le permettent vous sont attribués, ensuite allez dans *Administration, Configuration, Affichage par défaut* et enfin sélectionnez l'onglet *vue personnel* il ne vous reste qu'à choisir l'ordre et les colonnes de votre choix.

| Sélectionnez une rubrique :                       |         |                         |   |  |  |  |  |
|---------------------------------------------------|---------|-------------------------|---|--|--|--|--|
| Ordinateurs                                       | Valider |                         |   |  |  |  |  |
| Vue globale Vue personnelle                       |         |                         |   |  |  |  |  |
| Sélectionnez les éléments à afficher par défaut : |         |                         |   |  |  |  |  |
| ID Ajouter                                        |         |                         |   |  |  |  |  |
| Nom                                               |         |                         |   |  |  |  |  |
| Fabricant                                         |         | $\overline{\mathbf{v}}$ | ۲ |  |  |  |  |
| Numéro de série                                   |         | $\mathbf{\nabla}$       | ۲ |  |  |  |  |
| Туре                                              |         | $\overline{\mathbf{v}}$ | ۲ |  |  |  |  |
| Modèle                                            |         | $\overline{\mathbf{v}}$ | ۲ |  |  |  |  |
| OS                                                |         | $\overline{\mathbf{v}}$ | ۲ |  |  |  |  |
| Lieu                                              |         | $\overline{\mathbf{v}}$ | ۲ |  |  |  |  |
| СРИ                                               |         | $\overline{\mathbf{v}}$ | ۲ |  |  |  |  |
| Carte graphique                                   |         | $\overline{\mathbf{v}}$ | ۲ |  |  |  |  |
| RAM Type                                          |         | $\overline{\mathbf{v}}$ | ۲ |  |  |  |  |
| Quantité RAM                                      |         |                         | ۲ |  |  |  |  |
| MAC                                               |         | $\overline{\mathbf{v}}$ | ۲ |  |  |  |  |
| Domaine                                           |         |                         | ۲ |  |  |  |  |

### 8.Importation de la liste des logiciels

Il serait intéressent d'importer la liste des logiciels dans le nouvel outil dernière génération que nous venons de découvrir, GLPI. Pour que les logiciels soient ajoutés à la base de GLPI il faut dire à OCS de lui envoyer une liste. Pour configurer OCS allez sur la page d'accueil de OCS puis sur *dictionnaire* ici il faut choisir *NEW*, maintenant sélectionnez les logiciels dont vous avez besoin voir tous si cela vous paraît nécessaire, ensuite sur le menu déroulant prendre *UNCHANGED* et pour conclure validez votre choix en clickant sur *Submit Query*. Une simple synchronisation de la base GLPI suffit à mettre la liste des logiciels à jour.

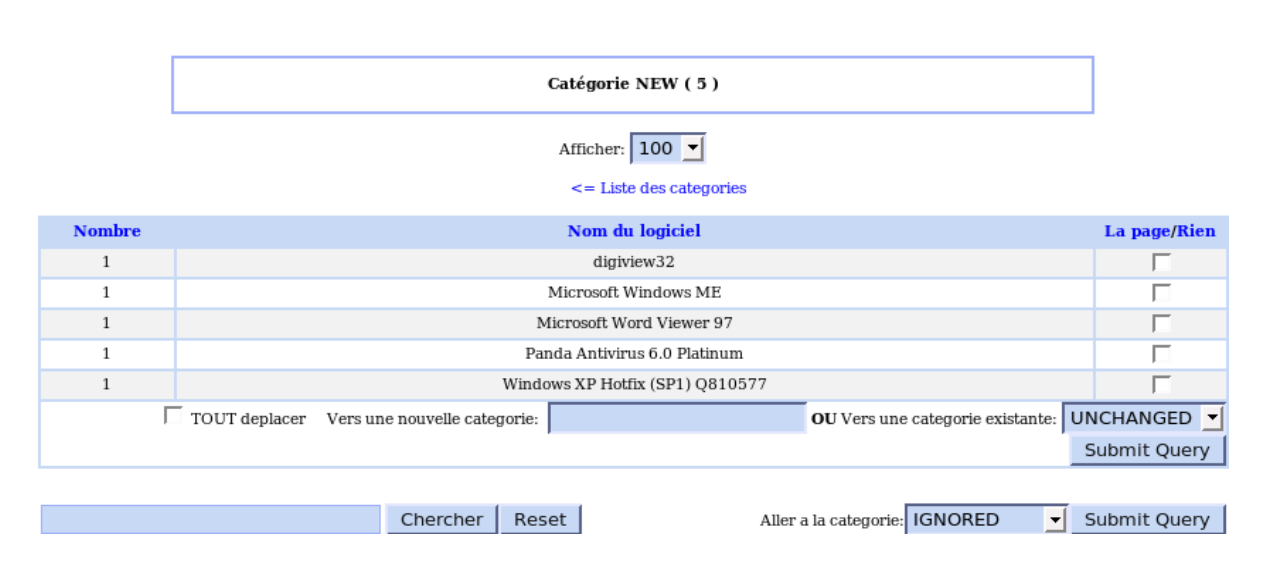

Utilisation de GLPI